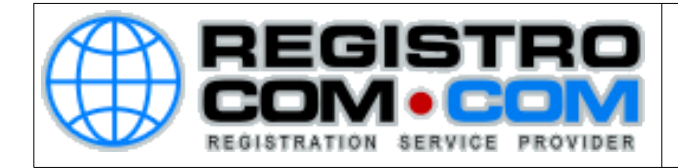

### Configurar conta de e-mail no E-mail do Windows 10

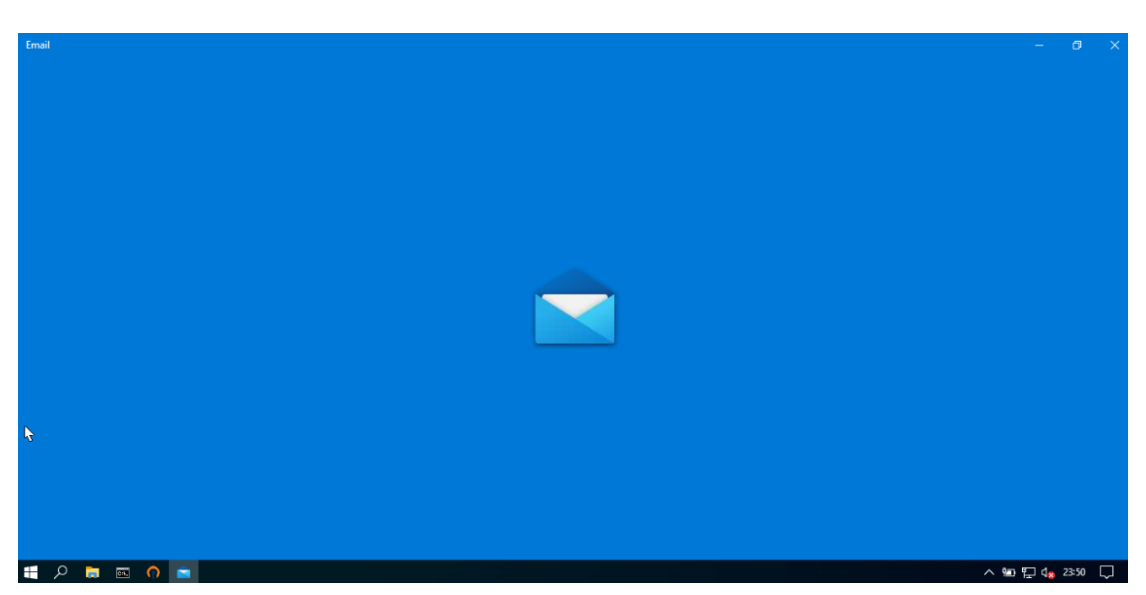

1. Abra o app E-mail do Windows

2. Caso apareça a página abaixo, clique em "Adicionar conta" e pule para o passo 4. Caso contrário, vá para o passo 3.

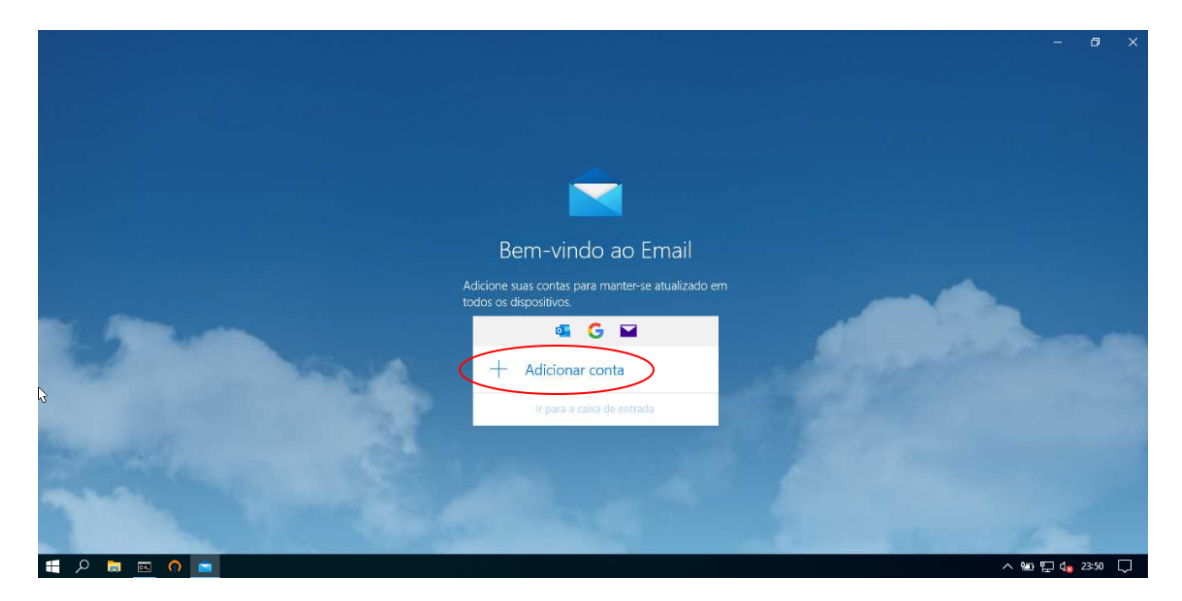

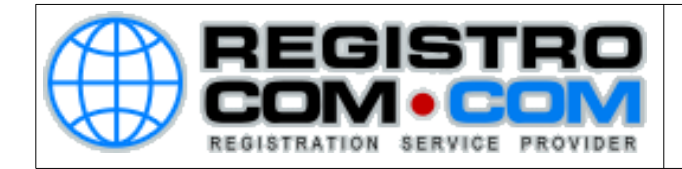

## 3. Caso apareça a página abaixo, clique em "Contas" e, em seguida, em "Adicionar conta".

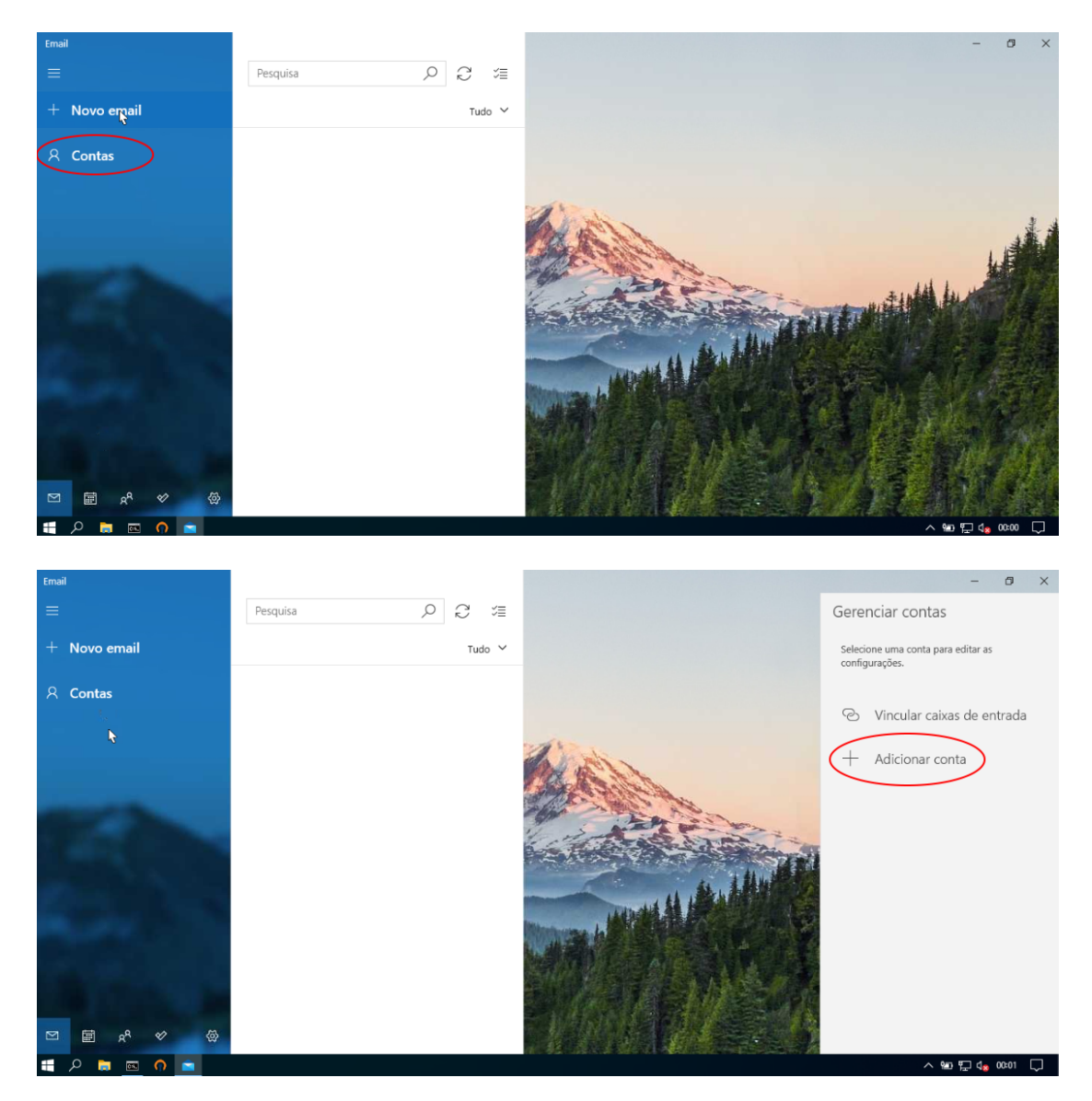

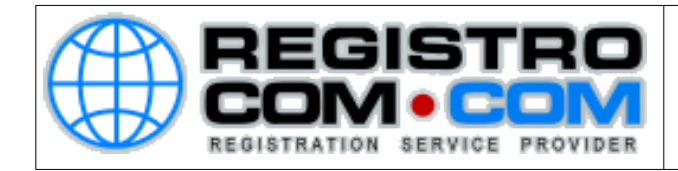

#### 4. Clique em "Configuração avançada"

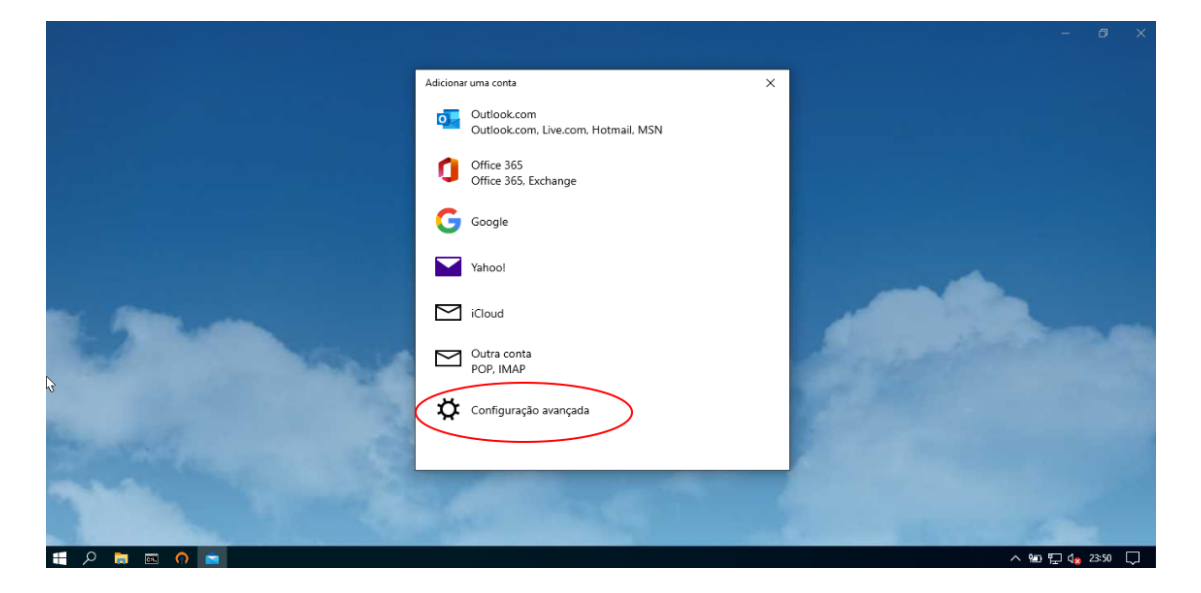

# 5. Preencha o endereço de e-mail e o nome de usuário com a sua conta de e-mail. Depois preencha os demais dados conforme abaixo

| Email        |                                                        | - 0 ×                                                |
|--------------|--------------------------------------------------------|------------------------------------------------------|
|              | Pesquisa O C 😤                                         | Gerenciar contas                                     |
| + Novo email | Conta de email da Internet                             | Selecione uma conta para editar as<br>configurações. |
| 오 Contas     | Endereço de email<br>teste@maccom                      | 🕑 Vincular caixas de entrada                         |
|              | Nome de usuário teste@mail.com                         | + Adicionar conta                                    |
| Time.        | Exemplos: carlosl. carlosl@contoso.com, domain/carlosl |                                                      |
| 200          | Nome da conta<br>Teste                                 |                                                      |
|              | Enviar as suas mensagens com este nome                 |                                                      |
|              |                                                        |                                                      |

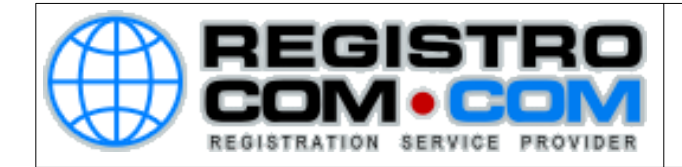

6. Em "Servidor de e-mail de entrada", insira mail.SEUDOMINIO Ex: mail.exemplo.com ou mail.exemplo.com.br Em "Tipo de conta", selecione POP3 Em "Servidor de e-mail de saída" insira o mesmo que foi inserido no "Servidor de e-mail de entrada".

| Email                |                                            | - 0 ×                                             |
|----------------------|--------------------------------------------|---------------------------------------------------|
| =                    | Pesquisa O C 1                             | Gerenciar contas                                  |
| + Novo email         | Conta de email da Internet                 | Selecione uma conta para editar as configurações. |
| A Contas             | Enviar as suas mensagens com este nome     | 🕑 Vincular caixas de entrada                      |
|                      | Servidor de email de entrada<br>mail       | + Adicionar conta                                 |
| SCO.                 | Tipo de conta                              |                                                   |
|                      | Servidor de email de salda (SMTP) mail com |                                                   |
| Marrie 1             | Servidor de saída requer autenticação      |                                                   |
|                      | ✓ Entrar X Cancelar                        |                                                   |
| @ % <sup>4</sup> % @ |                                            |                                                   |
| 🕂 🔎 📄 🖾 🎧 💼          |                                            | ^ 🔄 🖬 🕼 00:18 💭                                   |

#### 7. Marque as caixas de seleção, conforme a imagem abaixo

| Email        |          |                                                                    |                     | - 0 ×                                                | ¢. |
|--------------|----------|--------------------------------------------------------------------|---------------------|------------------------------------------------------|----|
| =            | Pesquisa | 0 0 1                                                              |                     | Gerenciar contas                                     |    |
| + Novo email | Adicio   | nt <u>a de em</u> ail da Internet                                  | ×                   | Selecione uma conta para editar as<br>configurações. |    |
| 오 Contas     | Tipe     | de conta                                                           |                     | <ul> <li>Vincular caixas de entrada</li> </ul>       |    |
|              | P        | P3                                                                 |                     | + Adicionar conta                                    |    |
|              | Sen      | idor de email de saída (SMTP)<br>ail.                              | ×                   |                                                      |    |
| States-      |          | Servidor de saída requer autenticação                              |                     | -                                                    |    |
|              |          | Use o mesmo nome de usuário e senh<br>emails                       | na para o envio de  |                                                      |    |
| Sec. 1       |          | Exigir SSL para email de entrada<br>Exigir SSL para email de saída | ~                   |                                                      |    |
|              |          |                                                                    | ✓ Entrar X Cancelar |                                                      |    |
|              |          |                                                                    |                     |                                                      |    |
|              |          | 11. B. S.                                                          |                     |                                                      |    |
| 🛨 🔎 🚍 🖾 🎧 💼  |          |                                                                    |                     | ~ 🔚 🖓 do 19 💭                                        |    |

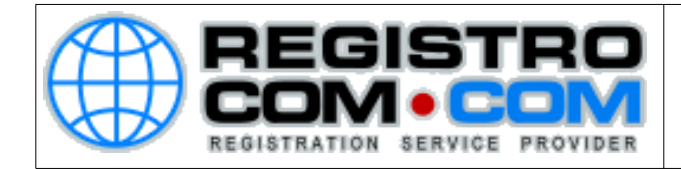

8. Clique em "Entrar", no canto inferior direito da janela de configuração e, após a conta ser carregada, clique em "Concluído".

| Caixa de entrada - Teste          |                                                                                                    |                                                                                                    | - 0 ×                                                |
|-----------------------------------|----------------------------------------------------------------------------------------------------|----------------------------------------------------------------------------------------------------|------------------------------------------------------|
|                                   | Pesquisa O C S S Form                                                                                | natar Inserir Desenhar Opçõe:<br>X                                                                                                    | Gerenciar contas                                     |
| + Novo email                      | Caixa de entrada<br>Tudo pronto!                                                                     | Ξ 🗸 <u>Títu</u>                                                                                                    | Selecione uma conta para editar as<br>configurações. |
| 오 Contas                          | Sua conta foi configurada com êxito.                                                                 |                                                                                                    | Teste                                                |
| Teste<br>teste@k.com              | teste@com                                                                                            |                                                                                                    | testew,                                              |
| 🗀 Pastas                          | O Email fica ainda<br>melhor com o Outlook                                                           |                                                                                                    | O Vincular caixas de entrada                         |
| Caixa de entrada                  | no telefone                                                                                          | Monte Constant and Constant and Constan                                                                                                    | + Adicionar conta                                    |
| Mais                              | Conecte-se a qualquer conta de<br>email e acesse o trabalho e os<br>calendários pessoais em qualquer | Constant Lists     Constant Lists     Constant                                                                                                    |                                                      |
| States and States                 | lugar. E grátis!                                                                                     | Densemble<br>Densemble<br>Densemble |                                                      |
| Sec. 2                            | Ainda não d<br>Obter o aplicativo                                                                    |                                                                                                    |                                                      |
|                                   |                                                                                                    |                                                                                                    |                                                      |
| Acesse o email em seu<br>telefone |                                                                                                    |                                                                                                    |                                                      |
| © ₩ x <sup>2</sup>                |                                                                                                    |                                                                                                    |                                                      |
| ff 🔉 🛤 👩 💼                        |                                                                                                    |                                                                                                    | ^ ഈ 및 4₀ 00:19 💭                                     |

9. Feito isso, sua conta estará configurada e pronta para enviar e receber mensagens pelo app E-mail do Windows 10.